**Practical Malicious codes** Third class CY 2023 p2 A.P Mohanad Ali meteab

# How to delete temp file from windows 10 using cmd comand

- Write in type here to search cmd
- Write click on it choose run as administration
- write this instruction
- del
   del
   é
   del
   é
   del
   é
   del
   é
   del
   é
   del
   é
   del
   é
   del
   é
   del
   é
   del
   é
   del
   é
   del
   é
   del
   é
   del
   é
   del
   é
   del
   é
   del
   é
   del
   é
   del
   é
   del
   é
   del
   é
   del
   é
   del
   del
   del
   del
   del
   del
   del
   del
   del
   del
   del
   del
   del
   del
   del
   del
   del
   del
   del
   del
   del
   del
   del
   del
   del
   del
   del
   del
   del
   del
   del
   del
   del
   del
   del
   del
   del
   del
   del
   del
   del
   del
   del
   del
   del
   del
   del
   del
   del
   del
   del
   del
   del
   del
   del
   del
   del
   del
   del
   del
   del
   del
   del
   del
   del
   del
   del
   del
   del
   del
   del
   del
   del
   del
   del
   del
   del
   de
- Press inter
- You will see all the file of temp will be delete and any Malicious viurs

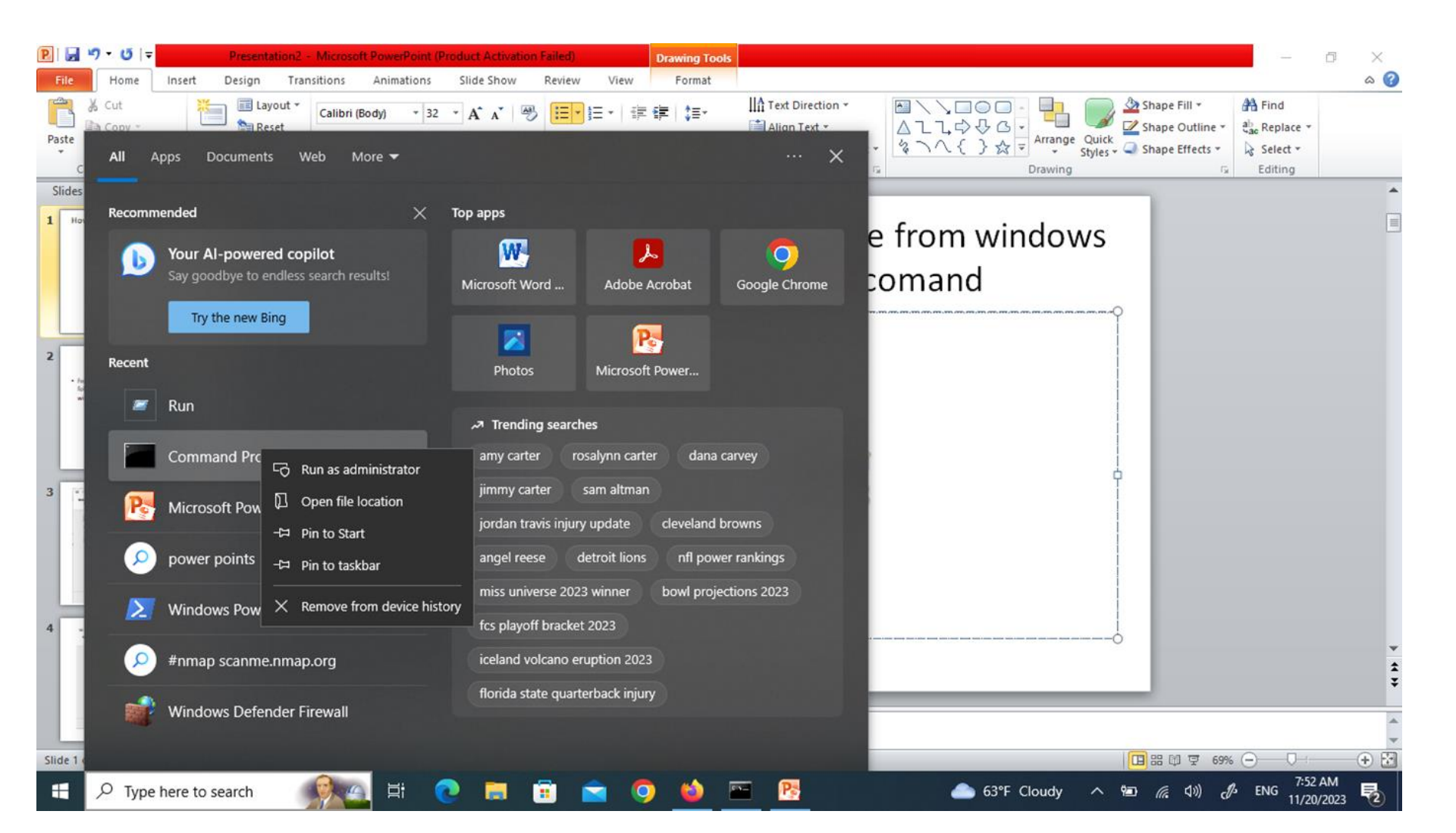

🔜 Administrator: Command Prompt

Microsoft Windows [Version 10.0.19045.3570] (c) Microsoft Corporation. All rights reserved. C:\Windows\system32>del /q/f/s %temp%\\* Deleted file - C:\Users\ALNARJ~1\AppData\Local\Temp\.ses C:\Users\ALNARJ~1\AppData\Local\Temp\07a77dc0-81ec-469a-b0a7-ad09e3d0b2be.tmp The process cannot access the file because it is being used by another process. Deleted file - C:\Users\ALNARJ~1\AppData\Local\Temp\4ea717488e18a21d45ea6b6840990917-{87A94AB0-E370-4cde-98D3-ACC1100 7D} C:\Users\ALNARJ~1\AppData\Local\Temp\6ab615d3-3f3b-4ab4-a9cb-a1d3314f47a8.tmp The process cannot access the file because it is being used by another process. Deleted file - C:\Users\ALNARJ~1\AppData\Local\Temp\adb.log Deleted file - C:\Users\ALNARJ~1\AppData\Local\Temp\AdobeARM.log Deleted file - C:\Users\ALNARJ~1\AppData\Local\Temp\au-descriptor-1.8.0 391-b13.xml Deleted file - C:\Users\ALNARJ~1\AppData\Local\Temp\cv debug.log Deleted file - C:\Users\ALNARJ~1\AppData\Local\Temp\jusched.log Deleted file - C:\Users\ALNARJ~1\AppData\Local\Temp\wct7915.tmp Deleted file - C:\Users\ALNARJ~1\AppData\Local\Temp\wct8106.tmp Deleted file - C:\Users\ALNARJ~1\AppData\Local\Temp\wct964D.tmp Deleted file - C:\Users\ALNARJ~1\AppData\Local\Temp\wct9E6F.tmp Deleted file - C:\Users\ALNARJ~1\AppData\Local\Temp\acrobat sbx\A940fzk9 1srdx6a 9f4.tmp Deleted file - C:\Users\ALNARJ~1\AppData\Local\Temp\acrobat sbx\acroNGLLog.txt Deleted file - C:\Users\ALNARJ~1\AppData\Local\Temp\acrobat sbx\NGL\NGLClient AcrobatReader123.6.20380.6.log Deleted file - C:\Users\ALNARJ~1\AppData\Local\Temp\edge BITS 3972 241388834\1b0e4831-c533-442f-9a91-c45817f111a4

C:\Windows\system32>

# Instruct MRT

• From the type here to search field, type the following instruction: MRT and wait then This window will appear

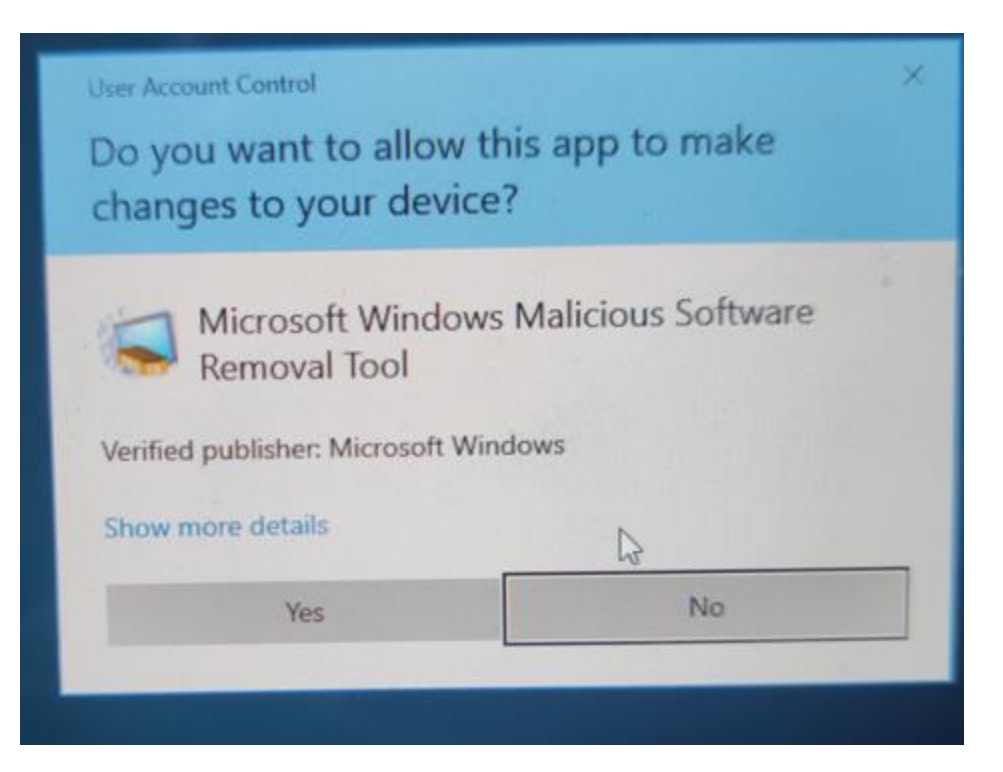

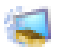

Microsoft Windows Malicious Software Removal Tool - 5.119.23110.1001

Welcome to the Microsoft Windows Malicious Software Removal Tool This tool scans for and automatically removes prevalent malicious software

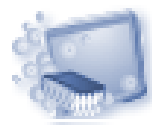

Х

Click Next to scan for and help remove specific malicious software from your computer. For more information on this tool, please see <u>the online documentation</u>.

View a list of malicious software that this tool detects and removes.

This tool is not a replacement for an anti-virus product. To help protect your computer, you should use an anti-virus product. For more information, see <u>Protect Your PC</u>.

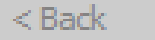

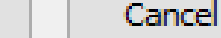

Next >

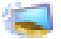

Microsoft Windows Malicious Software Removal Tool - 5.119.23110.1001

#### Scanning your computer

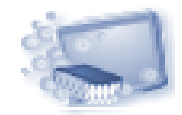

The tool is scanning your computer for prevalent malicious software, and removing any that is found.

After this operation completes, the tool will provide you with a report of the malicious software that was detected and removed.

Currently scanning:

C:\Windows\System32\wsdchngr.dll

Files Scanned: 2184

Files Infected: 0

Start time: 6:47 AM

Time elapsed: 00:00:07

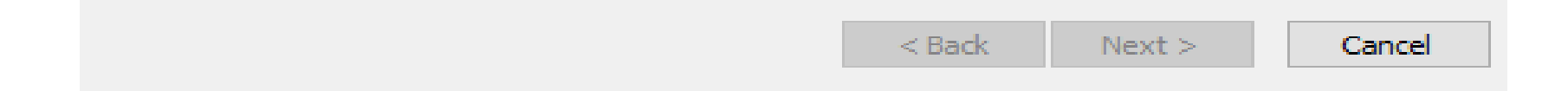

1

Microsoft Windows Malicious Software Removal Tool - 5.119.23110.1001

#### Scan type

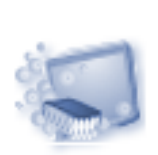

Please choose a type of scan:

Quick scan. Scans areas of the system most likely to contain malicious software. If malicious software is found, you may be prompted to run a full scan.

Full scan. Scans the entire system. Note that this scan can take up to several hours on some computers.

Customized scan. In addition to a quick scan, the tool will also scan the contents of a user-specified folder.

Choose Folder ...

< Back

Next >

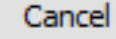

## Windows Firewall

The firewall has not changed much since Windows 10 & Windows 11.

In general, connections to programs are blocked unless they are on the allowed list. Outgoing connections are not blocked if they do not match leaders. You also have a public and private network profile for the firewall and you can control exactly which program can connect to the private network instead of the Internet. Although outgoing connections are not blocked by default, you can configure firewall rules.

Although outgoing connections are not blocked by default, you can configure your own firewall rules in windows. You can either open the Control Panel and open the firewall from there or you can click Start and write firewall.

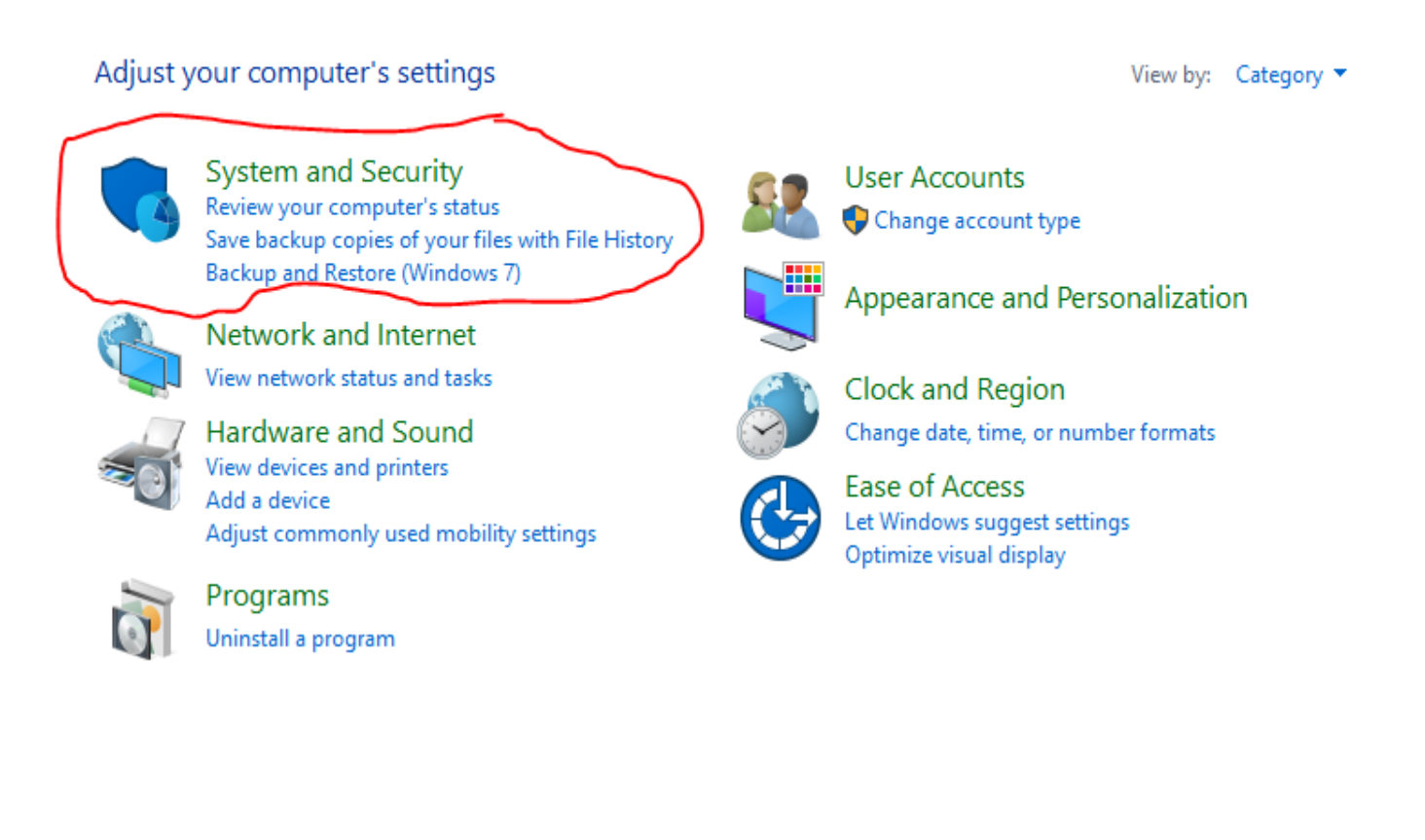

| Best match   Windows Firewall   Control panel   Windows Firewall with Advanced Security   Desktop app   Settings   Check firewall status   Check firewall status   Allow an app through Windows Firewall   Web   firewall   firewall settings   firewall settings   firewall settings   firewall protection   Store   Windows8FirewallPanel                                                        |   |                                                        |
|----------------------------------------------------------------------------------------------------|---|--------------------------------------------------------|
| Windows Firewall   Windows Firewall with Advanced Security   Desktop app   Settings   Check firewall status   Check firewall status   Allow an app through Windows Firewall   Web   firewall   firewall movie   firewall settings   firewall protection   Store   Windows8FirewallPanel                                                                                                    |   | Best match ···                                         |
| <ul> <li>Windows Firewall with Advanced Security Desktop app</li> <li>Settings &gt;</li> <li>Check firewall status</li> <li>Allow an app through Windows Firewall</li> <li>Allow an app through Windows Firewall</li> <li>firewall</li> <li>firewall</li> <li>firewall movie</li> <li>firewall settings</li> <li>firewall protection</li> <li>Store &gt;</li> <li>Windows8FirewallPanel</li> </ul> | ଜ | Windows Firewall<br>Control panel                      |
| Settings >   Check firewall status   Allow an app through Windows Firewall   Web   firewall   firewall movie   firewall settings   firewall protection   Store   Store   Windows8FirewallPanel                                                                                                    | • | Windows Firewall with Advanced Security<br>Desktop app |
| <ul> <li>Check firewall status</li> <li>Allow an app through Windows Firewall</li> <li>Web &gt;</li> <li>firewall</li> <li>firewall movie</li> <li>firewall settings</li> <li>firewall protection</li> <li>Store &gt;</li> <li>Windows8FirewallPanel</li> <li>My stuff &lt; Web</li> </ul>                                                                                                    | q | Settings >                                             |
| <ul> <li>Allow an app through Windows Firewall</li> <li>web</li> <li>firewall</li> <li>firewall movie</li> <li>firewall settings</li> <li>firewall protection</li> <li>store</li> <li>Windows8FirewallPanel</li> <li>My stuff</li> <li>Web</li> </ul>                                                                                                    | ? | P Check firewall status                                |
| Web >     firewall     firewall movie     firewall settings     firewall protection   Store >     Store     Windows8FirewallPanel                                                                                                    |   | Allow an app through Windows Firewall                  |
| <ul> <li>firewall</li> <li>firewall movie</li> <li>firewall settings</li> <li>firewall protection</li> <li>fore</li> <li>Windows8FirewallPanel</li> <li>My stuff</li> <li>Web</li> </ul>                                                                                                    |   | Web >                                                  |
| <ul> <li>firewall movie</li> <li>firewall settings</li> <li>firewall protection</li> <li>store</li> <li>Windows8FirewallPanel</li> <li>My stuff</li> <li>Web</li> </ul>                                                                                                    |   | ∽ firewall                                             |
| Store               Windows8FirewallPanel                                                                                                    |   |                                                        |
|                                                                                                    |   | ✓ firewall settings                                    |
| Store ><br>Windows8FirewallPanel<br>My stuff > Web                                                                                                    |   |                                                        |
| Windows8FirewallPanel  My stuff                                                                                                    |   | Store >                                                |
| My stuff 🔎 Web                                                                                                    |   | Windows8FirewallPanel                                  |
| My stuff 🔎 Web                                                                                                    |   |                                                        |
|                                                                                                    |   | 🖬 My stuff 🖉 🔎 Web                                     |
| firewall                                                                                                    |   | firewall                                               |

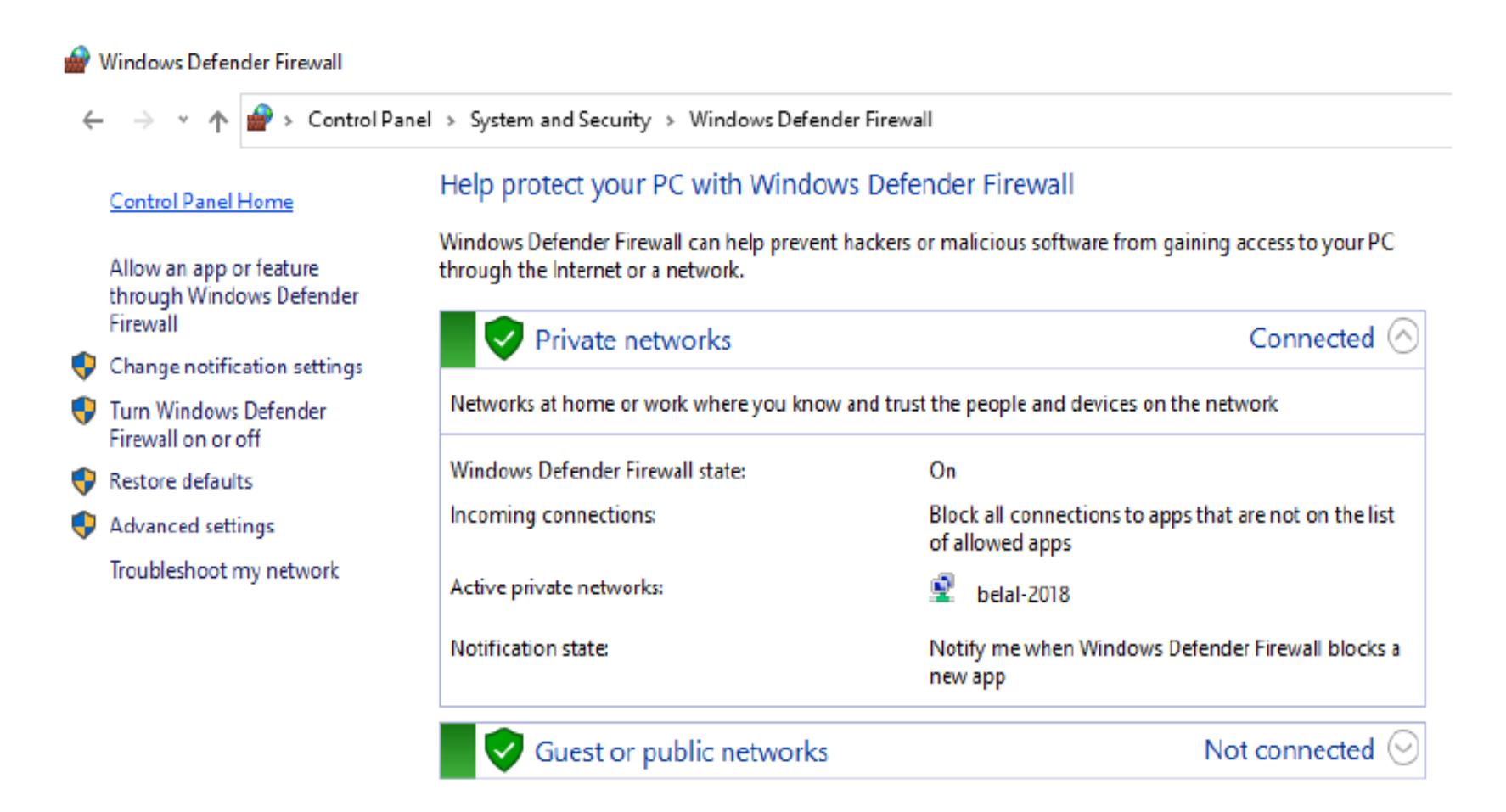

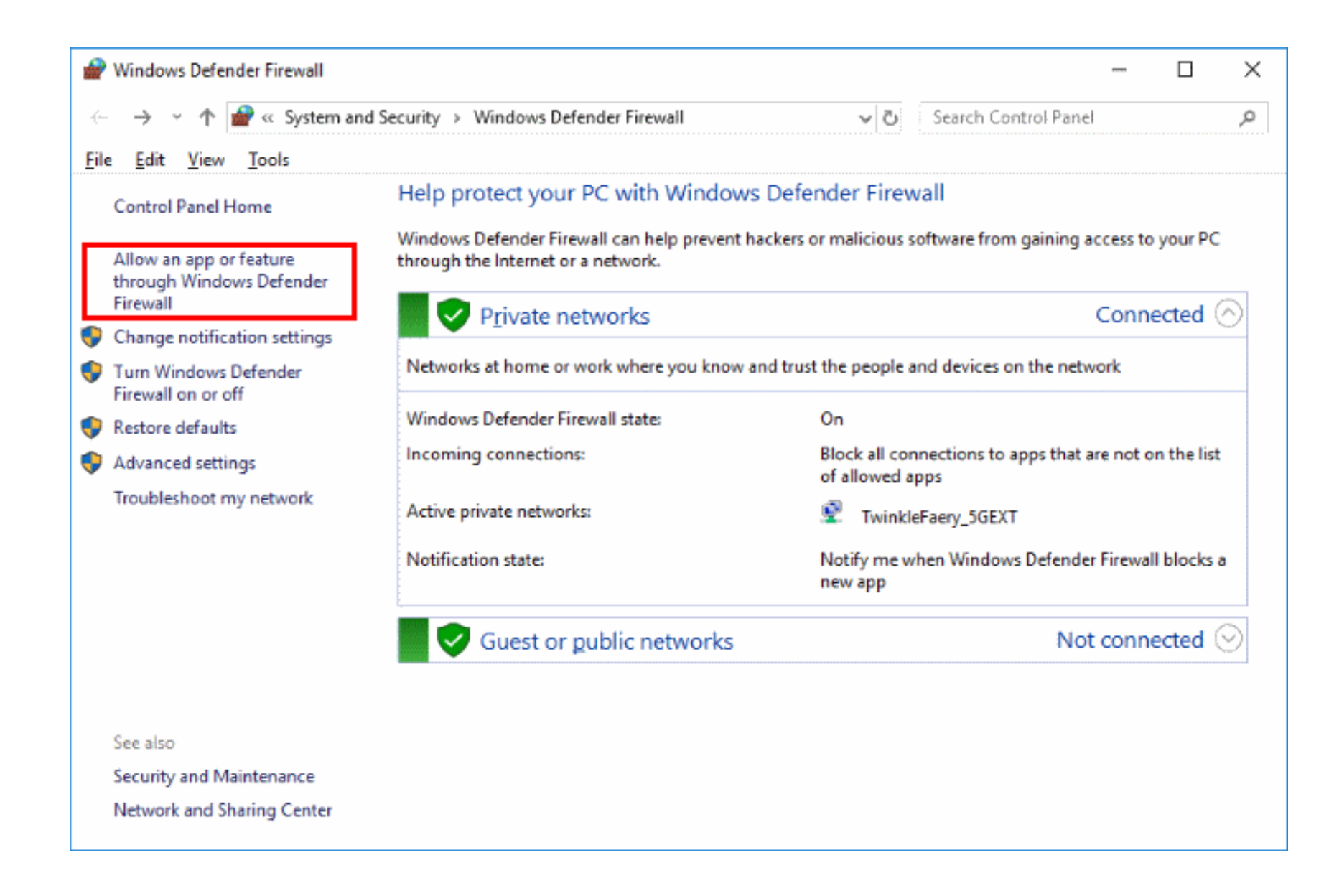

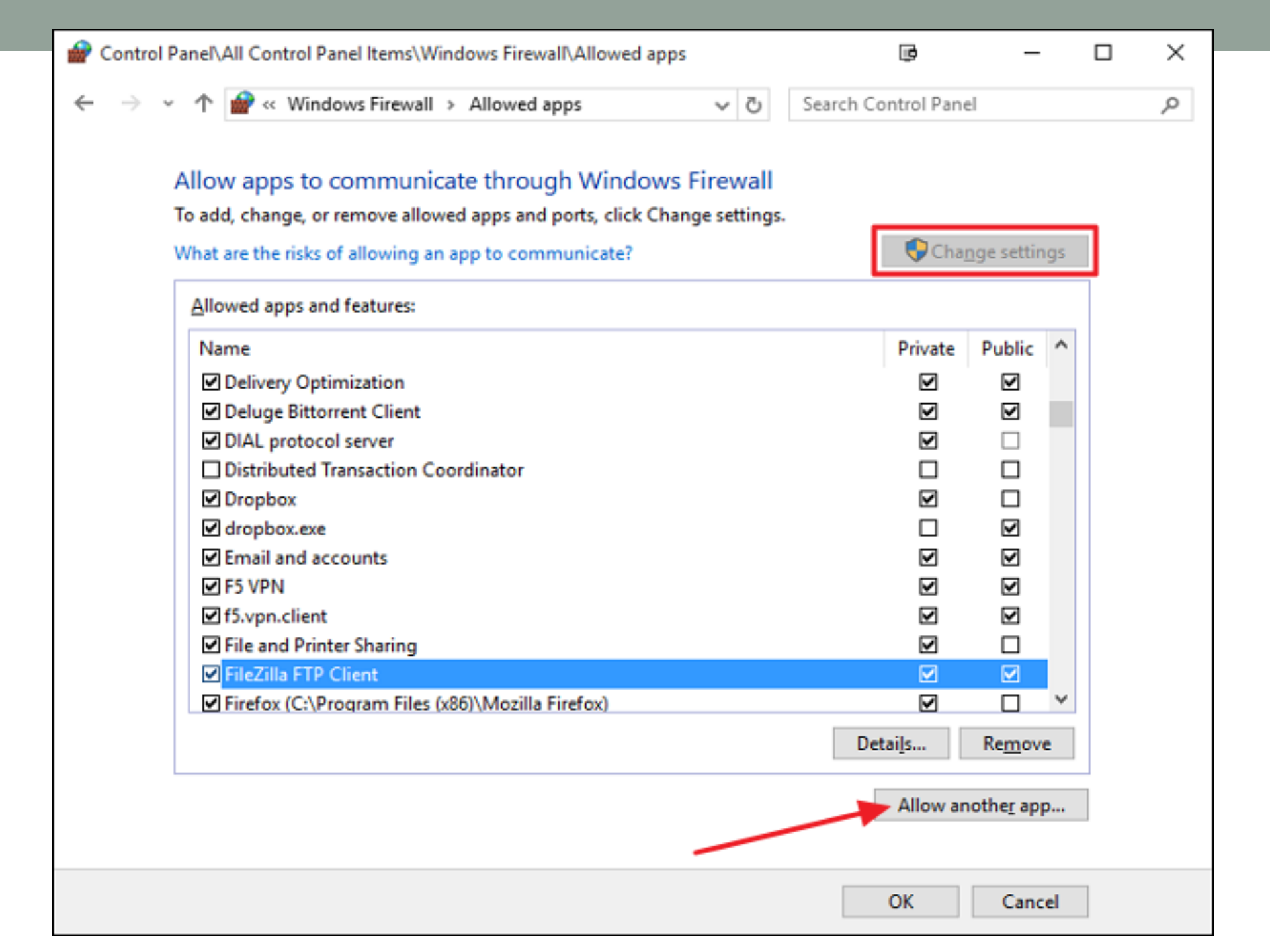

# Example: Block a specific program, such as comicRack

After opening the firewall, click on Change settings

| Edit View Tools Help                                                                                                    |                               |               |
|----------------------------------------------------------------------------------------------------|-------------------------------|---------------|
| Allow programs to communicate through Windov<br>To add, change, or remove allowed programs and ports, click Cha<br>What are the risks of allowing a program to communicate? | vs Firewall<br>ange settings. | nge settings  |
| what are the lists of allowing a program to communicate.                                                                                                    | Cita                          | inge settings |
| Allowed programs and features:                                                                                                    |                               |               |
| Name                                                                                                    | Home/Work (Private)           | Public _      |
| ✓ µTorrent                                                                                                    | 2                             | 4             |
| ☑ µTorrent                                                                                                    |                               |               |
| Battle.net Update Agent                                                                                                    |                               |               |
| ☑ BitTorrent (TCP-In)                                                                                                    |                               |               |
| BitTorrent (UDP-In)                                                                                                    |                               |               |
| BranchCache - Content Retrieval (Uses HTTP)                                                                                                    |                               |               |
| BranchCache - Hosted Cache Client (Uses HTTPS)                                                                                                    |                               |               |
| BranchCache - Hosted Cache Server (Uses HTTPS)                                                                                                    |                               |               |
| BranchCache - Peer Discovery (Uses WSD)                                                                                                    |                               |               |
| ComicRack                                                                                                    |                               |               |
| Connect to a Network Projector                                                                                                    |                               |               |
| Core Networking                                                                                                    |                               | ▼ ▼           |
| V3.672 - 071 - 141-9 - 141-11 - 171-9                                                                                                    | Details                       | Remove        |
|                                                                                                    | Details                       | Neniove       |

Uncheck the box of the program you want to block. When you uncheck the box, the firewall will block this program from connecting to the Internet

|                                                                                                    |                            | ×      |
|----------------------------------------------------------------------------------------------------|----------------------------|--------|
| S S S S S S S S S S S S S S S S S S S                                                                                                    | ✓ 4→ Search Control Panel  | Q      |
| File Edit View Tools Help<br>To add, change, or remove allowed programs and ports, click C<br>What are the risks of allowing a program to communicate? | Change settings.           | •      |
| Allowed programs and features:                                                                                                    |                            |        |
| Name                                                                                                    | Home/Work (Private) Public |        |
| ☑ µTorrent                                                                                                    |                            |        |
| ☑ µTorrent                                                                                                    |                            |        |
| Battle.net Update Agent                                                                                                    |                            |        |
| BitTorrent (TCP-In)                                                                                                    |                            |        |
| BitTorrent (UDP-In)                                                                                                    |                            |        |
| BranchCache - Conternation (Uses HTTP)                                                                                                    |                            | E      |
| Branch Chester and Cache Client (Uses HTTPS)                                                                                                    |                            |        |
| Bran Hosted Cache Server (Uses HTTPS)                                                                                                    |                            |        |
| Breer Discovery (Uses WSD)                                                                                                    |                            |        |
| ComicRack                                                                                                    |                            |        |
| Connect to a Network Projector                                                                                                    |                            |        |
| Core Networking                                                                                                    |                            |        |
|                                                                                                    | Details Remove             |        |
|                                                                                                    | Allow another program      | -      |
|                                                                                                    | OK Cancel wi               | ikiHow |

# Checking the boxes will allow the program to connect to the Internet, so only programs you trust should be allowed.

| Construction of the second second sec | - Search Cont       | ml Panel      |   |
|----------------------------------------------------------------------------------------------------|---------------------|---------------|---|
| e Edit View Tools Help                                                                                                    |                     | orranet       | - |
| Anow programs to communicate arrough wir                                                                                                    | 1004911104401       |               |   |
| To add, change, or remove allowed programs and ports, clic                                                                                                    | k Change settings.  |               |   |
| What are the risks of allowing a program to communicate?                                                                                                    | Cha                 | inge settings |   |
| Allowed programs and features:                                                                                                    |                     |               |   |
| Name                                                                                                    | Home/Work (Private) | Public _      |   |
| ☑ µTorrent                                                                                                    |                     |               |   |
| ☑ µTorrent                                                                                                    |                     |               |   |
| Battle.net Update Agent                                                                                                    |                     |               |   |
| BitTorrent (TCP-In)                                                                                                    |                     |               |   |
| ☑ BitTorrent (UDP-In)                                                                                                    |                     |               |   |
| Content Retrieval (Uses HTTP)                                                                                                    |                     |               |   |
| Branche - Hosted Cache Client (Uses HTTPS)                                                                                                    |                     |               |   |
| Bran Cac. Hosted Cache Server (Uses HTTPS)                                                                                                    |                     |               |   |
| BranchCache - Discovery (Uses WSD)                                                                                                    |                     |               |   |
| ComicRack                                                                                                    |                     |               |   |
| Connect to a Network Property                                                                                                    |                     |               |   |
| Core Networking                                                                                                    |                     |               |   |
|                                                                                                    | Details             | Remove        |   |
|                                                                                                    | Allow anothe        | er program    |   |
|                                                                                                    | ОК                  | Cancel        |   |

If you go back to the main firewall dialog, there is another link in the right pane called If you click on that, you will get the Turn windows firewall on or/off set of options as shown below:

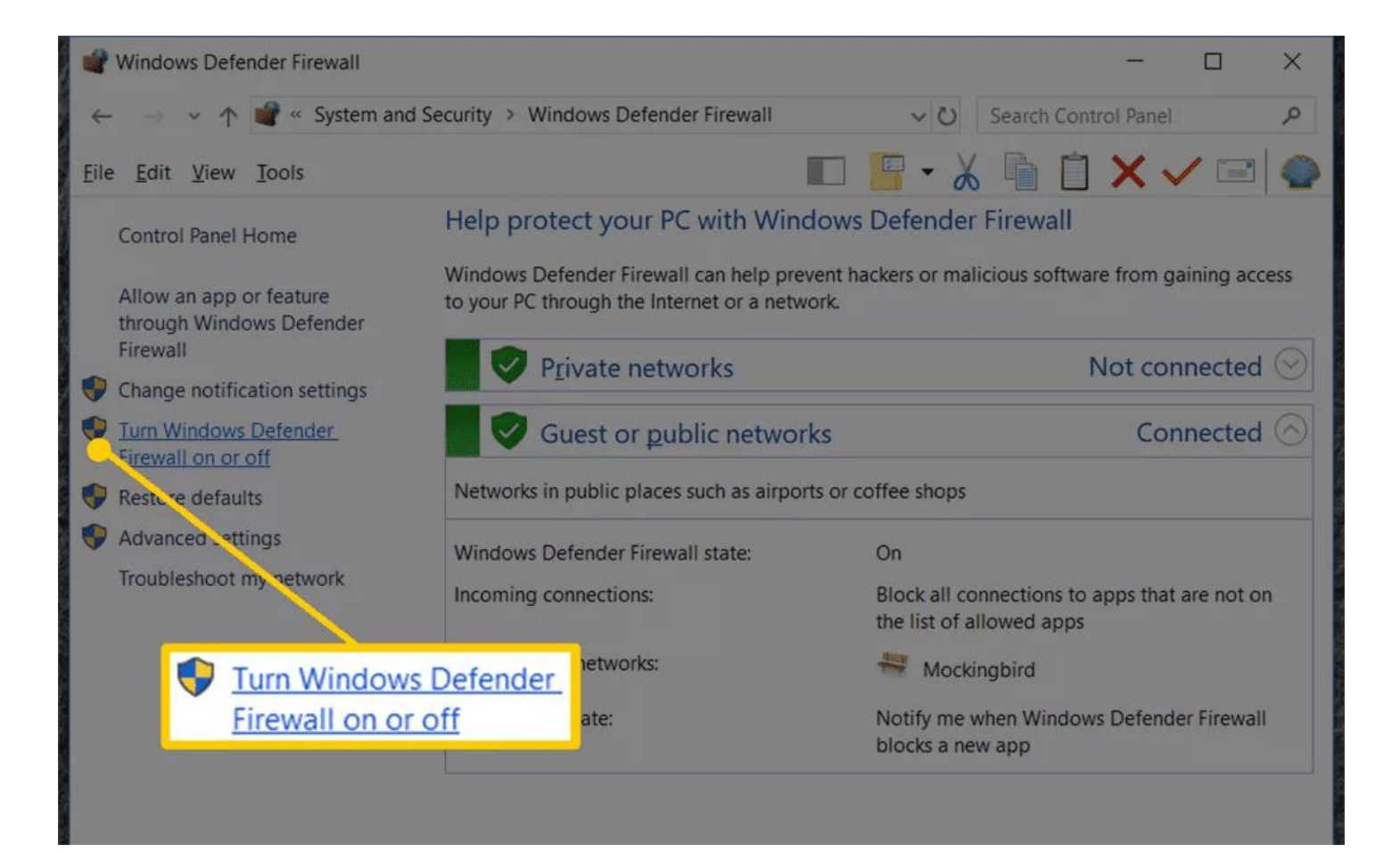

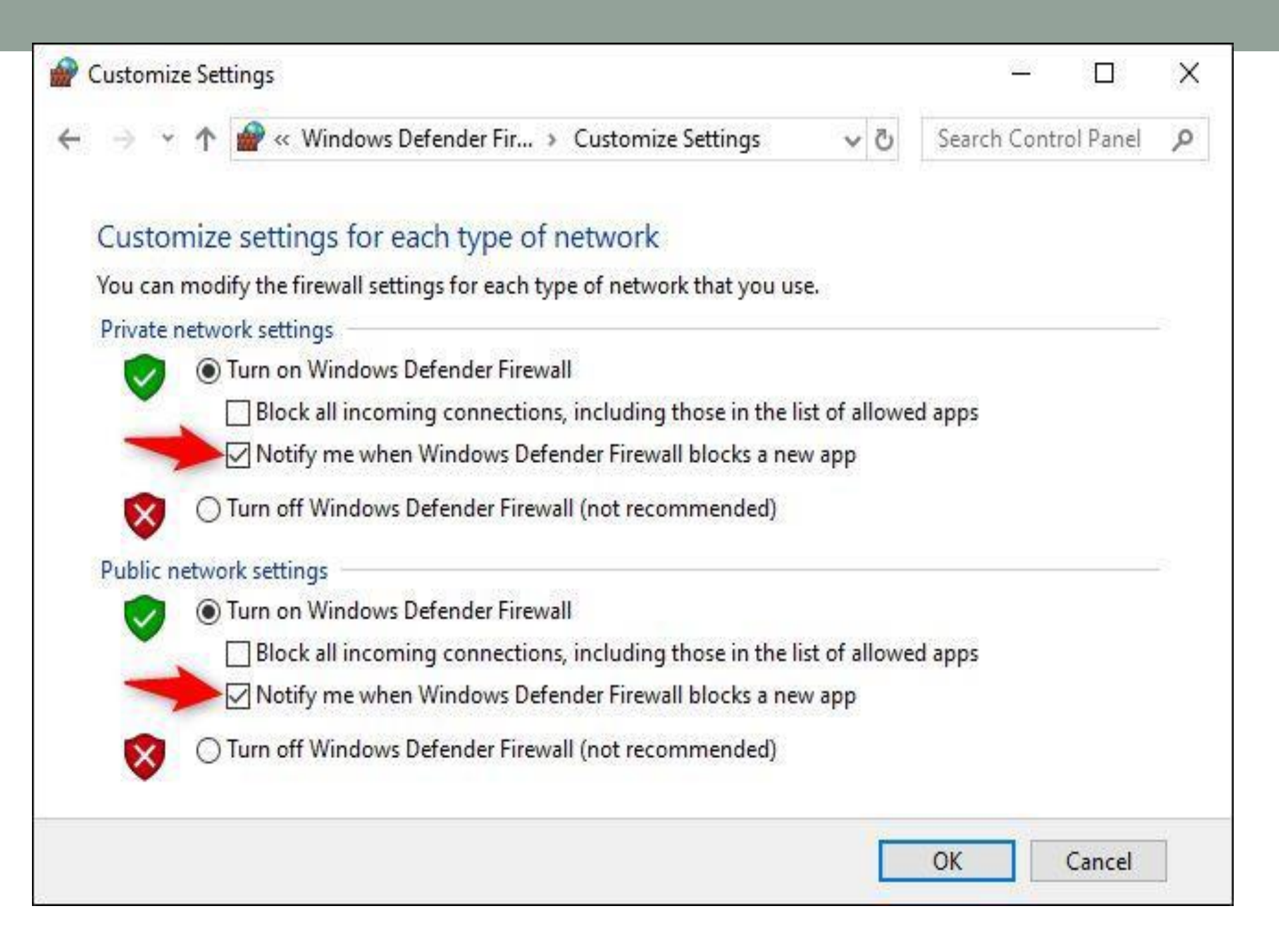

## Advanced Settings

In the left pane of the main dialog box of the advanced settings firewall, click the link Windows firewall with advanced security protection, this will bring up a window

| Windows Defender Firewall with Advan | ced Security                                                                                                    |   | -                                              |                                     | × |
|--------------------------------------|----------------------------------------------------------------------------------------------------|---|------------------------------------------------|-------------------------------------|---|
| File Action View Help                |                                                                                                    |   |                                                |                                     |   |
|                                      |                                                                                                    |   |                                                |                                     |   |
| Windows Defender Firewall with Advan | Windows Defender Firewall with Advanced Security on Local Co Actions                                                                                                    |   |                                                |                                     |   |
| Cutbound Rules                       | Overview                                                                                                    | ^ | Windows Defen                                  | der Firewal                         |   |
| Connection Security Rules            | Ommain Profile         Image: Windows Defender Firewall is on,         Image: Image: Im |   | Import Poli Export Poli Restore Del Diagnose / | icy<br>cy<br>fault Policy<br>Repair |   |
|                                      | <ul> <li>Private Profile is Active</li> <li>Windows Defender Firewall is on.</li> <li>Inbound connections that do not match a rule are blocked.</li> <li>Outbound connections that do not match a rule are allowed.</li> </ul>                                                                                                    |   | View<br>Refresh<br>Properties<br>Help          |                                     |   |
|                                      | Public Profile is Active         Image: Windows Defender Firewall is on:         Image: Image: | • |                                                |                                     |   |
| < >                                  | < >                                                                                                    |   |                                                |                                     |   |
|                                      |                                                                                                    |   |                                                |                                     |   |

If you want to block an external connection, we do the following:

Click on Outbound Rules on the left side, then click on New Rule A dialog box will appear asking about the type of rule if we click on port, in order to block all outgoing connections on port 80, the HTTP port used by every web browser. In theory this should block Internet access and other browsers IE, Edge, Chrome in the browser

Click Next, select TCP and type the port number.

#### 💣 New Outbound Rule Wizard

#### Rule Type

Select the type of firewall rule to create.

# Steps: What type of rule would you like to create? Rule Type Protocol and Ports Program Action Rule that controls connections for a program. Profile Port Name Rule that controls connections for a TCP or UDP port. ) Predefined: @FirewallAP1.dll,-80200 Rule that controls connections for a Windows experience. Custom Custom rule.

| < Back Next > Can |
|-------------------|
|-------------------|

💣 New Outbound Rule Wizard

#### Protocol and Ports

Specify the protocols and ports to which this rule applies.

| Steps:             |                                      |                                 |  |
|--------------------|--------------------------------------|---------------------------------|--|
| Rule Type          | Does this rule apply to TCP or UD    | P?                              |  |
| Protocol and Ports | • TCP                                |                                 |  |
| Action             | O UDP                                |                                 |  |
| Profile            |                                      |                                 |  |
| Name               | Does this rule apply to all remote p | oorts or specific remote ports? |  |
|                    | ○ All remote ports                   |                                 |  |
|                    | Specific remote ports:               | 80                              |  |
|                    |                                      | Example: 80, 443, 5000-5010     |  |
|                    |                                      |                                 |  |
|                    |                                      |                                 |  |
|                    |                                      |                                 |  |
|                    |                                      |                                 |  |
|                    |                                      |                                 |  |
|                    |                                      |                                 |  |
|                    |                                      |                                 |  |
|                    |                                      |                                 |  |
|                    |                                      |                                 |  |
|                    |                                      |                                 |  |

# Then, after clicking on Next, we choose the action we want, and because we want to block the connection, we click on Block The Connection

#### 💮 New Outbound Rule Wizard

 $\times$ 

#### Action

Specify the action to be taken when a connection matches the conditions specified in the rule.

| Steps:             |                                                                                                    |
|--------------------|----------------------------------------------------------------------------------------------------|
| a Rule Type        | What action should be taken when a connection matches the specified conditions?                                                                                                    |
| Protocol and Ports |                                                                                                    |
| Action             | Allow the connection     This includes connections that are protected with IPsec as well as these are not                                                                                                    |
| Profile            | This includes connections that are protected with it see as well as those are not.                                                                                                    |
| Name               | Allow the connection if it is secure                                                                                                    |
| • Name             | It is includes only connections that have been authenticated by using IPsec. Connections will be secured using the settings in IPsec properties and rules in the Connection Security Rule node.         Customize         Image: Customize and rules in the connection Security Rule node.         Image: Customize and rules in the connection Security Rule node.         Image: Customize and rules in the connection Security Rule node.         Image: Customize and rules in the connection         Image: Customize and rules in the connection         Image: Customize and rules in the connection         Image: Customize and rules and rules in the connection         Image: Customize and rules and rules in the connection         Image: Customize and rules and rules and rules in the connection         Image: Customize and rules are rules and rules and rules in the connection         Image: Customize and rules are rules are r |
|                    | < Back Next > Cancel                                                                                                    |

### Then we choose which personal files we want to apply the rule to, so we choose, for example, everyone:

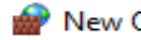

Mew Outbound Rule Wizard

#### Profile

Specify the profiles for which this rule applies.

| Steps:             |                                                                                                    |
|--------------------|----------------------------------------------------------------------------------------------------|
| Rule Type          | When does this rule apply?                                                                           |
| Protocol and Ports |                                                                                                    |
| Action             |                                                                                                    |
| Profile            | Applies when a computer is connected to its corporate domain.                                        |
| Name               | Private                                                                                              |
|                    | Applies when a computer is connected to a private network location, such as a home<br>or work place. |
|                    |                                                                                                    |
|                    | Applies when a computer is connected to a public network location.                                   |
|                    |                                                                                                    |
|                    |                                                                                                    |
|                    |                                                                                                    |

 $\times$